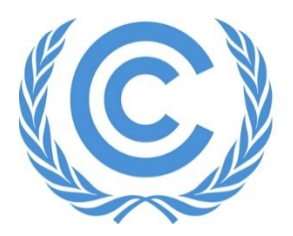

**United Nations** Climate Change Secretariat

## UNFCCC Online Registration System (ORS) Integrated Daily Badge System

Admitted Observer Organizations (IGOs & NGOs)

Release 4.0

October 2024

## **Table of Contents**

| ١.   | lr  | itroduction                                                            | 2 |
|------|-----|------------------------------------------------------------------------|---|
| II.  | Ρ   | rocess                                                                 | 2 |
| 1    |     | Prerequisites                                                          | 2 |
| 2    |     | Nomination and Confirmation of Delegates                               | 3 |
| 3    | 5.  | Step-by-Step Examples and Explanations                                 | 3 |
|      | а   | ) Assignment of attendance dates after quota is allocated              | 3 |
|      | i.  | Assigning one day or consecutive attendance dates                      | 3 |
|      | ii. | Change attendance dates of a confirmed delegate                        | 5 |
|      | ii  | . Assigning attendance dates when quota is exhausted                   | 6 |
|      | iv  | Assigning non-consecutive attendance date(s) via the communication tab | 7 |
|      | b   | ) After confirmation deadline                                          | 8 |
| III. | F   | requently Asked Questions (FAQs)                                       | 9 |

### I. Introduction

Daily badges are now integrated into the existing process of nominations and confirmations, directly on the "My delegation" tab of the <u>Online Registration System</u> (ORS). The Integrated Daily Badges System is a process developed by the UNFCCC in September 2023 that allows observers to attend UNFCCC sessions in a more flexible and improved manner than in the past. It enables more inclusive participation of delegates while adhering to the quota allocation process and staying within the venue capacity limits.

The Designated Contact Points (DCPs) are now allowed, during the confirmation period, to allocate quota among their nominated delegates and choose attendance dates on a daily basis rather than on a weekly basis. Consequently, it allows for an increased number of delegates who can attend the conference within the allocated quota.

Key features of the Integrated Daily Badge System include:

- DCPs can distribute the allocated quota among the delegates by assigning <u>a day</u> or <u>consecutive days</u> during the confirmation period.
- As the system currently does not support assigning non-consecutive attendance dates directly in the ORS, the DCP must first assign and confirm the initial attendance date(s) in the ORS. For any additional non-consecutive date(s), the DCP should submit a request via the communication tab in the ORS.
- ORS will process confirmations of delegates for a specific day, only if the number of confirmed delegates does not surpass the allocated quota for that day.

After the confirmation deadline for the respective conference, the DCP must use the Communication tab in the ORS to contact the secretariat regarding any changes in delegates or dates of attendance.

# \*\*\*Kindly note that during the conference period, any attempts to edit past attendance dates are not permitted.

The DCP must inform the Secretariat in advance (i.e., prior to delegate's day of attendance) via the communication tab in the ORS regarding any non-consecutive attendance dates.

#### II. Process

1. Prerequisites

Before selecting attendance days for each delegate, the following prerequisites must be met:

- A quota has been allocated to your organization as applicable.
- The delegates have been nominated by the confirmation deadline.

## 2. <u>Nomination and Confirmation of Delegates</u>

The Integrated Daily Badges System has been included into the existing process of nomination and confirmation, directly on the "My delegation" tab in the ORS. After quota is allocated, the DCP can now select individual days of the conference for each delegate via the "My delegation" tab. In the past, this selection was done on a weekly basis.

The improved interface allows the DCP to distribute the allocated quota among the delegates for each attendance day of the conference during the confirmation period. The DCP can assign one or more consecutive days to a delegate, provided that the total number of delegates on any given day does not exceed the allocated quota.

To assign a delegate for non-consecutive attendance dates, the DCP must first assign and confirm the initial attendance date(s) in the ORS. For any additional non-consecutive date(s), the DCP should submit a request via the communication tab in the ORS.

3. Step-by-Step Examples and Explanations

## a) Assignment of attendance dates after quota is allocated

To select attendance dates for the delegates, the DCP should access the ORS and navigate to the "My delegation" tab for the respective meeting.

## i. Assigning one day or consecutive attendance dates

The DCP can now choose one day or consecutive days for each delegate, by selecting the boxes of the required attendance dates.

Once the attendance dates have been assigned to each delegate, the DCP will see the chosen dates displayed on the page. The first and last day of attendance for each delegate will be highlighted in blue, with the days in between displayed in grey (Figure 1).

## <u>Example</u>:

| Figure | 1. | Assign      | attendance  | dates |
|--------|----|-------------|-------------|-------|
| 1 Barc | ÷. | 7 13 3 18 1 | atternaunce | aates |

| Logge       | d in as Mr. NG                                                                                                    | O-A DCP [log out]                   | The NGC                                          | A has queta s                                 | .f 2                                  |                                               |                                                        |                                                       |                                                      |                                           |                                  |                                  |                                  |                                  | [Try new UI]                     | Meeting:                         | COP 29                  | Delegation: NGO-A    | 0                |
|-------------|----------------------------------------------------------------------------------------------------|-------------------------------------|--------------------------------------------------|-----------------------------------------------|---------------------------------------|-----------------------------------------------|--------------------------------------------------------|-------------------------------------------------------|------------------------------------------------------|-------------------------------------------|----------------------------------|----------------------------------|----------------------------------|----------------------------------|----------------------------------|----------------------------------|-------------------------|----------------------|------------------|
| <b>(</b> 4) | C UNF                                                                                                    | CCC<br>Registration                 | The NGC                                          | A has quota t                                 | <i>n</i> 2                            | •                                             |                                                        |                                                       |                                                      |                                           |                                  |                                  |                                  |                                  | All partic                       | pants 🤇                          | My delegation           | Account settings Con | nmunication      |
| Ons<br>0    | ite<br>1: Nominate<br>4 Aug 20<br>Deadline passe                                                                                                    | e by<br>24<br>ed Check A            | Itep 2: Your quota is<br>2<br>endance column for | alance Step 3: C<br>10 Nov<br>62 day(s), 11   | onfirm by<br>v 2024<br>5 hour(s) left | IMPORTANT: U<br>You must now<br>Ensure you co | UNFCCC has so<br>confirm exactly<br>infirm your partie | et a quota for yo<br>who will be pa<br>cipants before | our organisation<br>rticipating.<br>the Confirmation | ı.<br>n Deadline.                         |                                  |                                  |                                  |                                  |                                  |                                  |                         |                      |                  |
| My d        | lelegatio                                                                                                    | n for COP 29,                       | 11-22 Nov                                        | 2024                                          |                                       |                                               |                                                        |                                                       |                                                      |                                           |                                  |                                  |                                  |                                  |                                  |                                  |                         |                      |                  |
| Filter p    | Onside Participants: PRet One quota left for the day. The DCP can assign one more delegate to the day of delegation is Nr. 1 in the List Of Participants. |                                     |                                                  |                                               |                                       |                                               |                                                        |                                                       |                                                      |                                           |                                  |                                  |                                  |                                  |                                  |                                  |                         |                      |                  |
|             | Order in<br>LOP                                                                                                    | Salutation<br>First / Last name     | Badge type                                       | Status                                        | 2024-11-11<br>0 out of 2<br>left      | 2024-11-12<br>0 out of 2<br>left              | 2024-11-13<br>0 out of 2<br>left                       | 2024-11-14<br>0 out of 2<br>left                      | 2024-11-15<br>1 out of 2<br>left                     | Atten<br>2024-11-16<br>0 out of 2<br>left | 2024-11-17<br>0 out of 2<br>left | 2024-11-18<br>0 out of 2<br>left | 2024-11-19<br>0 out of 2<br>left | 2024-11-20<br>0 out of 2<br>left | 2024-11-21<br>0 out of 2<br>left | 2024-11-22<br>0 out of 2<br>left | Data still<br>required? | Action [?]           | Documents<br>[?] |
|             | 1                                                                                                    | Ms. Aileen<br>Rastrus               | Observer -<br>NGO head                           | Nominated, pending<br>DCP/NFP<br>confirmation |                                       |                                               |                                                        |                                                       |                                                      |                                           |                                  |                                  |                                  |                                  |                                  |                                  | Attendance dates        | Edit Remove Confirm  |                  |
|             | 2                                                                                                    | Ms. Dawn<br>Rollins                 | Observer-<br>NGO                                 | Nominated, pending<br>DCP/NFP<br>confirmation |                                       |                                               |                                                        |                                                       |                                                      |                                           |                                  |                                  |                                  |                                  |                                  |                                  | Attendance dates        | Edit Remove Confirm  |                  |
|             | 3                                                                                                    | Mr. Soline Qamar                    | Observer-<br>NGO                                 | Nominated, pending<br>DCP/NFP<br>confirmation |                                       |                                               |                                                        |                                                       |                                                      |                                           |                                  |                                  |                                  |                                  |                                  |                                  | Attendance dates        | Edit Remove Confirm  |                  |
|             | 4                                                                                                    | Mr. Bradley Hardy                   | Observer-<br>NGO                                 | Nominated, pending<br>DCP/NFP<br>confirmation |                                       |                                               |                                                        |                                                       |                                                      |                                           |                                  |                                  |                                  |                                  |                                  |                                  | Attendance dates        | Edit Remove Confirm  |                  |
|             | 5                                                                                                    | Ms. Tonya Rivera                    | Observer-<br>NGO                                 | Nominated, pending<br>DCP/NFP<br>confirmation |                                       |                                               |                                                        |                                                       |                                                      |                                           |                                  |                                  |                                  |                                  |                                  |                                  | Attendance dates        | Edit Remove Confirm  |                  |
|             | 6                                                                                                    | Ms. Eunice<br>Thanjavur<br>Prakasam | Observer-<br>NGO                                 | Nominated, pending<br>DCP/NFP<br>confirmation |                                       |                                               |                                                        |                                                       |                                                      |                                           |                                  |                                  |                                  |                                  |                                  |                                  | Attendance dates        | Edt Remove Confirm   |                  |
| Add         | a new partici                                                                                                    | pant Download                       | LOP for your dek                                 | egation in Excel Expo                         | ort full set of da                    | ta to Excel                                   | Save attenda                                           | nce dates                                             | Cancel change                                        | 25                                        |                                  |                                  |                                  |                                  |                                  |                                  |                         |                      |                  |

Figure 1 illustrates the following key points:

- Only one delegate is assigned to attend on 15 Nov. The DCP has the option to add one more delegate for that day if needed.
- For each attendance day, the number of delegates assigned to attend the conference does not exceed the allocated quota of 2.
- Each delegate is assigned either one day or consecutive days of attendance.

Figure 2: Saving and confirming attendance dates

To finalize the registration of the delegates, the DCP must first select the "save attendance dates" button at the bottom of the table and then the "confirm" button (Figure 2).

| Logge    | opged is as ML HKOA BCP (log ov) [77 rew UI] Meeting CO2-29 Delegators [100-A [21]                                                                                                    |                                     |                        |                                                       |                                  |                                  |                                  |                                  |                                                           |                                    |                                  |                                  |                                  |                                  |                                  |                                  |                         |                         |                                                             |
|----------|----------------------------------------------------------------------------------------------------|-------------------------------------|------------------------|-------------------------------------------------------|----------------------------------|----------------------------------|----------------------------------|----------------------------------|-----------------------------------------------------------|------------------------------------|----------------------------------|----------------------------------|----------------------------------|----------------------------------|----------------------------------|----------------------------------|-------------------------|-------------------------|-------------------------------------------------------------|
| 3        | C UNF                                                                                                    | CCC<br>e Registration               |                        |                                                       |                                  |                                  |                                  |                                  |                                                           |                                    |                                  |                                  |                                  |                                  |                                  | All participar                   | its My dele             | gation Account settings | Communication                                               |
|          |                                                                                                    |                                     |                        |                                                       |                                  |                                  |                                  |                                  |                                                           |                                    |                                  |                                  |                                  |                                  |                                  |                                  |                         |                         |                                                             |
| Ons      | ite                                                                                                    |                                     |                        |                                                       |                                  | You mu                           | ist now confirm                  | exactly who wi                   | ta for your orga<br>Il be participatir<br>before the Cori | nisation.<br>Ig.<br>firmation Dead | line                             |                                  |                                  |                                  |                                  |                                  |                         |                         |                                                             |
| 0        | Q4 Aug 2024     2       Dead Addrefactors Statutors for tablenes     10 Nov 2024.       Efficiency assess     Efficiency assess                                                                                                    |                                     |                        |                                                       |                                  |                                  |                                  |                                  |                                                           |                                    |                                  |                                  |                                  |                                  |                                  |                                  |                         |                         |                                                             |
| My o     | y delegation for COP 29, 11-22 Nov 2024                                                                                                    |                                     |                        |                                                       |                                  |                                  |                                  |                                  |                                                           |                                    |                                  |                                  |                                  |                                  |                                  |                                  |                         |                         |                                                             |
| Filter p | Outine Outine Ou |                                     |                        |                                                       |                                  |                                  |                                  |                                  |                                                           |                                    |                                  |                                  |                                  |                                  |                                  |                                  |                         |                         |                                                             |
| rieau    | i delegadori i                                                                                                    | Calutation                          | Cor Participant        |                                                       | /                                |                                  |                                  |                                  |                                                           | Atten                              | dance                            |                                  |                                  |                                  |                                  |                                  |                         | $\mathbf{\lambda}$      |                                                             |
|          | Order in<br>LOP                                                                                                    | First / Last<br>name                | Badge<br>type          | Status                                                | 2024-11-11<br>0 out of 2<br>left | 2024-11-12<br>1 out of 2<br>left | 2024-11-13<br>1 out of 2<br>left | 2024-11-14<br>1 out of 2<br>left | 2024-11-15<br>2 out of 2<br>left                          | 2024-11-16<br>0 out of 2<br>left   | 2024-11-17<br>0 out of 2<br>left | 2024-11-18<br>0 out of 2<br>left | 2024-11-19<br>1 out of 2<br>left | 2024-11-20<br>2 out of 2<br>left | 2024-11-21<br>2 out of 2<br>left | 2024-11-22<br>2 out of 2<br>left | Data still<br>required? | Action [?]              | Documents [?]                                               |
| •        | 1                                                                                                    | Ms. Aileen<br>Rastrus               | Observer -<br>NGO head | Registered,<br>acknowledgement<br>sent to participant |                                  |                                  |                                  |                                  |                                                           |                                    |                                  |                                  |                                  |                                  |                                  |                                  |                         | Edt Remov Confirm       | Nomination<br>Acknowledgement<br>Re-send<br>acknowledgement |
|          | 2                                                                                                    | Ms. Dawn<br>Rollins                 | Observer-<br>NGO       | Nominated, pending<br>DCP/NFP<br>confirmation         |                                  |                                  |                                  |                                  |                                                           |                                    |                                  |                                  |                                  |                                  |                                  |                                  |                         | Edit Remove Confirm     |                                                             |
|          | 3                                                                                                    | Mr. Soline<br>Qamar                 | Observer-<br>NGO       | Nominated, pending<br>DCP/NFP<br>confirmation         |                                  |                                  |                                  |                                  |                                                           |                                    |                                  |                                  |                                  |                                  |                                  |                                  | Attendance dates        | Edit Remove Confirm     |                                                             |
|          | 4                                                                                                    | Mr. Bradley<br>Hardy                | Observer-<br>NGO       | Registered,<br>acknowledgement<br>sent to participant |                                  |                                  |                                  |                                  |                                                           |                                    |                                  |                                  |                                  |                                  |                                  |                                  |                         | Edit Remove Confirm     | Nomination Acknowledgement Re-send acknowledgement          |
|          | 5                                                                                                    | Ms. Tonya<br>Rivera                 | Observer-<br>NGO       | Nominated, pending<br>DCP/NFP<br>confirmation         |                                  |                                  |                                  |                                  |                                                           |                                    |                                  |                                  |                                  |                                  |                                  |                                  | Attendance dates        | Edit Remove Confirm     |                                                             |
|          | 6                                                                                                    | Ms. Eunice<br>Thanjavur<br>Prakasam | Observer-<br>NGO       | Nominated, pending<br>DCP/NFP<br>confirmation         |                                  |                                  |                                  |                                  |                                                           |                                    |                                  |                                  |                                  |                                  |                                  |                                  | Attendance dates        | Edit Remove Confirm     |                                                             |
| Add      | a new participant Confirm selected Download normation adenowledgements Download LOP for your delegation in Excel Export ful set of data ta D Saw attendance dates Cancel changes                                                                                                    |                                     |                        |                                                       |                                  |                                  |                                  |                                  |                                                           |                                    |                                  |                                  |                                  |                                  |                                  |                                  |                         |                         |                                                             |

## ii. Change attendance dates of a confirmed delegate

To reassign days or to select new attendance dates for an already registered delegate, the DCP must access the ORS and navigate to the "My delegation" tab for the meeting.

The DCP can change the attendance dates of already registered delegates before the confirmation deadline of the respective conference, by selecting the "Edit" button.

\*\*\*Kindly note that during the conference period, any attempts to edit past attendance dates are not permitted.

The DCP must inform the Secretariat in advance (i.e., prior to delegate's day of attendance) via the communication tab in the ORS regarding any non-consecutive attendance dates.

## Example:

DCP wants to change the attendance dates of delegate 1. Ms. Aileen Rastrus from 11 Nov - 17 Nov 2024 to the new dates 11 Nov - 12 Nov 2024. This action will additionally release quota for the period 13 Nov - 17 Nov 2024.

Figure 3. Attendance dates for confirmed participants before editing

| Loggid in as ML MGG A DCP Jog odj [Triy new Ui] Hiveting [COP 29 Delivgation: [W                                                                                                    |                                                                                                    |                                    |                        |                                                       |                                  |                                |                                |                                |                                |                             |                                          |                                  | IGO-A                            |                                  |                                  |                                  |                         |           |                  |                                                             |
|----------------------------------------------------------------------------------------------------|----------------------------------------------------------------------------------------------------|------------------------------------|------------------------|-------------------------------------------------------|----------------------------------|--------------------------------|--------------------------------|--------------------------------|--------------------------------|-----------------------------|------------------------------------------|----------------------------------|----------------------------------|----------------------------------|----------------------------------|----------------------------------|-------------------------|-----------|------------------|-------------------------------------------------------------|
| $(\mathfrak{F})$                                                                                                    | C UNF                                                                                                    | e Registration                     |                        |                                                       |                                  |                                |                                |                                |                                |                             |                                          |                                  |                                  |                                  |                                  | All participan                   | ts My dele              | igation / | Account settings | Communication                                               |
| Onsite<br>MPORTATE.U6/PCOC has set a cards for your organisation.<br>To multitude confirm stady who will be participating<br>there a confirm stady who will be participating<br>there a confirm |                                                                                                    |                                    |                        |                                                       |                                  |                                |                                |                                |                                |                             |                                          |                                  |                                  |                                  |                                  |                                  |                         |           |                  |                                                             |
| My (                                                                                                    | y delegation for COP 29, 11-22 Nov 2024                                                                                                    |                                    |                        |                                                       |                                  |                                |                                |                                |                                |                             |                                          |                                  |                                  |                                  |                                  |                                  |                         |           |                  |                                                             |
| Filter p                                                                                                    | The participants The participants The p |                                    |                        |                                                       |                                  |                                |                                |                                |                                |                             |                                          |                                  |                                  | on                               |                                  |                                  |                         |           |                  |                                                             |
| Head                                                                                                    | of delegation                                                                                                    | is Nr. 1 in the Lis                | t Of Participant       | s.                                                    |                                  |                                |                                |                                |                                |                             |                                          | /                                |                                  |                                  |                                  |                                  |                         |           |                  |                                                             |
|                                                                                                    | Order in<br>LOP                                                                                                    | Salutation<br>First / Last<br>name | Badge<br>type          | Status                                                | 2024-11-11<br>0 out of 2<br>left | 024-11-1<br>0 out of 2<br>left | 024-11-1<br>0 out of 2<br>left | 024-11-1<br>0 out of 2<br>left | 024-11-1<br>0 out of 2<br>left | Atten<br>0 out of 2<br>left | dance<br>024-11-11<br>0 out of 2<br>left | 2024-11-18<br>0 out of 2<br>left | 2024-11-19<br>0 out of 2<br>left | 2024-11-20<br>0 out of 2<br>left | 2024-11-21<br>0 out of 2<br>left | 2024-11-22<br>0 out of 2<br>left | Data still<br>required? | Acti      | ion [?]          | Documents [?]                                               |
|                                                                                                    | 1                                                                                                    | Ms. Alleen<br>Rastrus              | Observer -<br>NGO head | Registered,<br>acknowledgement<br>sent to participant |                                  |                                |                                |                                |                                |                             |                                          |                                  |                                  |                                  |                                  |                                  |                         | Edit      | ove Confirm      | Nomination<br>Acknowledgement<br>Re-send<br>acknowledgement |
|                                                                                                    | 2                                                                                                    | Ms. Dawn<br>Rollins                | Observer-<br>NGO       | Registered,<br>acknowledgement<br>sent to participant |                                  |                                |                                |                                |                                |                             |                                          |                                  |                                  |                                  |                                  |                                  |                         | Edit Remo | ove              | Nomination<br>Acknowledgement                               |
|                                                                                                    | 3                                                                                                    | Mr. Soline<br>Qamar                | Observer-<br>NGO       | Registered,<br>acknowledgement<br>sent to participant |                                  |                                |                                |                                |                                |                             |                                          |                                  |                                  |                                  |                                  |                                  |                         | Edit      | ove Confirm      | Nomination<br>Acknowledgement<br>Re-send<br>acknowledgement |

After selecting the Edit button, the "Create/update participant" page will be displayed. The DCP can change attendance dates in the Participation parameters section.

Figure 4. Select new attendance dates

| Partici        | pation parameter                                                                                                    | 2°                                                                                               |  |  |  |  |  |  |  |  |  |  |
|----------------|----------------------------------------------------------------------------------------------------|--------------------------------------------------------------------------------------------------|--|--|--|--|--|--|--|--|--|--|
|                | Badge type*                                                                                                    | Observer - NGO head V [?]                                                                        |  |  |  |  |  |  |  |  |  |  |
| Order          | in List of Participants*                                                                                                    | 1 [2]                                                                                            |  |  |  |  |  |  |  |  |  |  |
|                | Badge valid from <sup>≭</sup>                                                                                                    | 2024-11-11 V [7] Select attendance dates in the "Badge valid from" and "Badge valid thru" fields |  |  |  |  |  |  |  |  |  |  |
|                | Badge valid thru*                                                                                                    | 2024-11-12 (?)                                                                                   |  |  |  |  |  |  |  |  |  |  |
|                | Please not that in case of badge type change or validity dates change, <u>already issued badge will be immediately disabled</u> , meaning existing badge cannot be used anymore to access Blue zi<br>In this case delegate needs to proceed to the registration counter as soon as possible to get a new badge with new badge type/validity dates.<br>Please confirm badge type/validity dates change. |                                                                                                  |  |  |  |  |  |  |  |  |  |  |
| Please<br>type | e confirm registration*<br>/badge validity dates<br>change                                                                                                    | Tick to confirm the changes in attendance dates                                                  |  |  |  |  |  |  |  |  |  |  |
| Save           | and continue                                                                                                    | Select the button  *- mandalory field *- must be completed before confirmation                   |  |  |  |  |  |  |  |  |  |  |

\*\*Kindly note it is not possible to remove all the attendance dates of a confirmed delegate.

| _     |                                                                                                    |                 |                                    |                        |                                                       |                                  |                                  |                                  |                    |                                  |                                           |                                           |                                  |                                  |                                  |                                  |                                  |                      |                    |                                                                |
|-------|----------------------------------------------------------------------------------------------------|-----------------|------------------------------------|------------------------|-------------------------------------------------------|----------------------------------|----------------------------------|----------------------------------|--------------------|----------------------------------|-------------------------------------------|-------------------------------------------|----------------------------------|----------------------------------|----------------------------------|----------------------------------|----------------------------------|----------------------|--------------------|----------------------------------------------------------------|
| Logo  | ged in                                                                                                    | as Mr. NG       | O-A DCP (log ou                    | 4                      |                                                       |                                  |                                  |                                  |                    |                                  |                                           |                                           |                                  |                                  |                                  | (Tr)                             | r new Ulj                        | Meeting: COP 29      | Deleg              | ation: NGO-A                                                   |
| 3     | 90                                                                                                    | C) UNF          | CCC<br>Registration                |                        |                                                       |                                  |                                  |                                  |                    |                                  |                                           |                                           |                                  |                                  |                                  |                                  | All participant                  | ts My dele           | agation Account se | tings Communication                                            |
| 4     | Er                                                                                                    | nail to parti   | icipant about reg                  | gistration dates       | Aype change has been se                               | int.                             |                                  |                                  |                    |                                  |                                           |                                           |                                  |                                  |                                  |                                  |                                  | -                    |                    | 10 Sep 2024 11:33 CET                                          |
|       | ISIE<br>The I have been as the intervention of the I content of the I content of the I conten |                 |                                    |                        |                                                       |                                  |                                  |                                  |                    |                                  |                                           |                                           |                                  |                                  |                                  |                                  |                                  |                      |                    |                                                                |
| Mv    | delegation for COP 29, 11-22 Nov 2024                                                                                                    |                 |                                    |                        |                                                       |                                  |                                  |                                  |                    |                                  |                                           |                                           |                                  |                                  |                                  |                                  |                                  |                      |                    |                                                                |
| Filte | delegation for COP 29, 11-22 Nov 2024         Onsite         rpatioparts         del delegate 1 is now Registered<br>with new attendance dates         e.g to Delegate 2                                                                                                    |                 |                                    |                        |                                                       |                                  |                                  |                                  |                    |                                  |                                           |                                           |                                  |                                  |                                  |                                  |                                  |                      |                    |                                                                |
|       | ,                                                                                                    | Order in<br>LOP | Salutation<br>First / Last<br>name | Badge<br>type          | Status                                                | 2024-11-11<br>0 out of 2<br>left | 2024-11-12<br>0 out of 2<br>left | 2024-11-13<br>1 out of 2<br>left | 1 out of 2<br>left | 2024-11-16<br>1 out of 2<br>left | Atten<br>2024-11-16<br>1 out of 2<br>left | dance<br>2024-11-17<br>1 out of 2<br>left | 2024-11-18<br>0 out of 2<br>left | 2024-11-19<br>0 out of 2<br>left | 2024-11-20<br>0 out of 2<br>left | 2024-11-21<br>0 out of 2<br>left | 2024-11-22<br>0 out of 2<br>left | Data still required? | Action [?]         | Documents [?]                                                  |
|       |                                                                                                    | 1               | Ms. Aileen<br>Rastrus              | Observer -<br>NGO head | Registered,<br>acknowledgement<br>sent to participant |                                  |                                  |                                  |                    | -                                | •                                         |                                           | •                                | •                                |                                  |                                  |                                  |                      | Edit Remove Con    | Nomination     Acknowledgement     Re-send     acknowledgement |
|       | )                                                                                                    | 2               | Ms. Dawn<br>Rollins                | Observer-<br>NGO       | Registered,<br>acknowledgement<br>sent to participant |                                  |                                  |                                  |                    |                                  |                                           |                                           |                                  |                                  |                                  |                                  | 12                               |                      | Edit Remove Co     | Acknowledgement                                                |
|       | )                                                                                                    | 3               | Mr. Soline<br>Qamar                | Observer-<br>NGO       | Registered,<br>acknowledgement<br>sent to participant |                                  |                                  | 12                               |                    |                                  |                                           |                                           |                                  |                                  |                                  |                                  |                                  |                      | Edt Remove Con     | Nomination     Acknowledgement     Re-send     acknowledgement |

Figure 5. Confirmed registration with updated dates of attendance

## iii. Assigning attendance dates when quota is exhausted

If the allocated daily quota has been fully exhausted for specific dates, the DCP must first unassign and release those dates from a delegate before they can be reassigned to another delegate. For detailed steps on how to reassign/edit the attendance dates, see <u>Change attendance dates of a confirmed delegate</u> – Page <u>5</u>

## iv. Assigning non-consecutive attendance date(s) via the communication tab

Please note that the system currently does not allow for the allocation of days that are not in a consecutive sequence.

To assign a delegate for non-consecutive dates, the DCP must first assign and confirm the initial attendance dates (one or more consecutive days).

For any additional non-consecutive date(s), the DCP should submit a request via the communication tab in the ORS, communicating name of delegate (as written in ORS) and the additional attendance date(s).

Kindly use the below format to submit your request via the communication tab in the ORS.

## Attendance for non-consecutive dates

- Name of delegate (as written in ORS):
- Date(s) of attendance:

**\*If applicable\*:** If the quota for the additional non-consecutive date(s) are exhausted, the DCP needs to reassign the quota from another delegate. In this case, the format should be as follows:

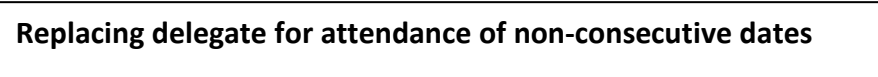

- Name of delegate (as written in ORS):
- Date(s) of attendance:
- Name of delegate (as written in ORS) from whom quota is to be reassigned:

\*\*\* The DCP must ensure that the daily number of the delegates attending the conference does not exceed the overall allocated quota.

The DCP must inform the Secretariat in advance (i.e., prior to delegate's day of attendance) via the communication tab in the ORS regarding any non-consecutive attendance dates.

Example:

Figure 6: Required attendance dates for delegate Ms. Aileen Rastrus.

| My     | / delegation for COP 29, 11-22 Nov 2024                                                                                                    |                 |                                    |                     |                         |                                              |                                  |                                  |                                 |                                  |                                  |                                           |                                  |                                  |                                  |                                  |                                  |                                  |                      |                    |                                                             |
|--------|----------------------------------------------------------------------------------------------------|-----------------|------------------------------------|---------------------|-------------------------|----------------------------------------------|----------------------------------|----------------------------------|---------------------------------|----------------------------------|----------------------------------|-------------------------------------------|----------------------------------|----------------------------------|----------------------------------|----------------------------------|----------------------------------|----------------------------------|----------------------|--------------------|-------------------------------------------------------------|
| Filler | On the Constant of the Constant of the Constan |                 |                                    |                     |                         |                                              | ne                               |                                  | Quota i<br>delegat              | s availab<br>e and th            | ole. DCP s<br>e require          | ends a n<br>d non-co                      | nessage<br>onsecutiv             | in ORS w<br>ve atten             | /ith name<br>dance da            | e of the<br>ites.                |                                  |                                  |                      |                    |                                                             |
| Head   | Her participants:  FRed  FRed FRed                                                                                                    |                 |                                    |                     |                         |                                              |                                  |                                  |                                 |                                  |                                  |                                           |                                  |                                  |                                  |                                  |                                  |                                  |                      |                    |                                                             |
|        | (                                                                                                    | Inder in<br>LOP | Salutation<br>First / Last<br>name | Badge ty            | pe                      | Status                                       | 2024-11-11<br>1 out of 2<br>left | 2024-11-12<br>0 out of 2<br>left | 2024 11-13<br>0 ut of 2<br>left | 2024-11-14<br>0 out of 2<br>left | 2024-11-15<br>0 out of 2<br>left | Atten<br>2024-11-16<br>2 out of 2<br>left | 2024-11-17<br>2 out of 2<br>left | 2024-11-18<br>1 out of 2<br>left | 2024-11-19<br>0 out of 2<br>left | 2024-11-20<br>0 out of 2<br>left | 2024-11-21<br>1 out of 2<br>left | 2024-11-22<br>1 out of 2<br>left | Data still required? | Action [?]         | Documents [?]                                               |
|        |                                                                                                    | 1               | Ms. Aileen<br>Rastrus              | Observer<br>NGO hea | d Re<br>acknowl<br>to p | tegistered,<br>Nedgement sent<br>participant |                                  |                                  |                                 |                                  |                                  |                                           |                                  |                                  |                                  | 0                                |                                  |                                  |                      | Edt Remove Confirm | Nomination<br>Acknowledgement<br>Re-send<br>acknowledgement |

Figure 7: Requesting additional non-consecutive attendance dates via communication tab in ORS

| Logged in as Mr. NGO-A DCP [lo | g out]                                                                                                    | [Try new UI] Meeting  | g: COP 29     | Delegation: NO   | GO-A          |
|--------------------------------|----------------------------------------------------------------------------------------------------|-----------------------|---------------|------------------|---------------|
| Online Registration            |                                                                                                    | All participants      | My delegation | Account settings | Communication |
| Communication with             | the Secretariat                                                                                                    |                       |               | 1                |               |
| Туре*                          | Other (Regular) v                                                                                                    | [?] 2                 |               |                  |               |
| Add a new message <sup>★</sup> | Attendance for non-consecutive dates<br>- Name of the Delegate (as written in QRS): Ms A<br>- Date(s) of attendance:<br>11 Nov - 14 Nov<br>17 Nov - 18 Nov<br>21 Nov - 22 Nov | Aileen <u>Rastrus</u> | [7]<br>3      |                  |               |
| Save and continue              | ★ - mandatory field                                                                                                    |                       |               |                  |               |

A new badge is required for each non-consecutive day of attendance. Please be advised that to receive their additional badge, the delegate must approach the registration HELP DESK at the COP venue once their initial badge has expired. The initial badge can be picked up from any registration counter.

## b) After confirmation deadline

After the confirmation deadline the DCP of the organization must send in a request via Communication tab in the ORS to change the specific dates of the delegates attending the conference. Please note that for each day of the conference, the number of delegates attending the conference must not exceed the allocated quota.

## III. Frequently Asked Questions (FAQs)

## 1. What are the differences between regular badges and daily badges?

There is <u>no distinction</u> between regular badges and daily badges.

## 2. What is the confirmation deadline for COP29 Integrated Daily badges application?

The deadline for confirmation of delegates is **10 November 2024 23:59 (CET)**. After this deadline for confirmation of delegates, the DCP must contact the Secretariat via Communication tab in the ORS for any changes in the delegates and dates of attendance.

## 3. Is it possible to obtain a daily badge during the conference?

After the confirmation deadline the DCP of the organization must send in a request via Communication tab in the ORS to change the attendance dates of a delegate. Kindly note the requests received after the deadline may not be processed on time. Therefore, we kindly request the DCP to inform the Secretariat in advance (i.e., prior to delegate's day of attendance) regarding the delegate's non-consecutive attendance.

## 4. What is the maximum limit for daily badges?

This depends on the quota allocated to your organization. For example, if your organization is allocated a quota of 2, you are permitted to send a maximum of 2 delegates per day.

## 5. How can DCPs assign non-consecutive attendance days to delegates in the ORS system?

The system currently does not support assigning non-consecutive attendance dates directly in the ORS. Therefore, the DCP should first assign and confirm the initial attendance date(s) in the ORS (one or more consecutive days). For any additional non-consecutive date(s), the DCP may refer to the detailed instructions provided above in Pg 7-8.